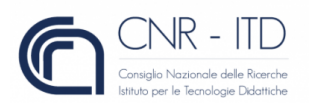

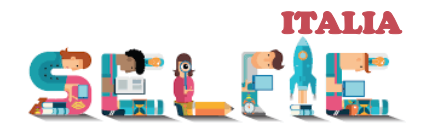

## **REGISTRARE LA PROPRIA SCUOLA SULLA PIATTAFORMA SELFIE**

- 1. Aprire il browser e accedere alla pagina di SELFIE Italia (<u>http://selfieitalia.it/)</u>. Cliccare sul link «**Strumento SELFIE**» per accedere alla piattaforma.
- 2. Dopo aver selezionato la lingua italiana (menu in alto, accanto al logo della Commissione Europea), cliccare su **"Esegui l'iscrizione**" (riquadro in giallo).
- Sarete ridiretti alla pagina "Registra la tua scuola" dove dovrete (a) inserire l'indirizzo email nella casella "Indirizzo di posta elettronica ufficiale" \*\*\*(vedere nota), (b) completare il codice di sicurezza visualizzato e (c) cliccare su "Invia".

**\*\*\*\*\*NOTA BENE\*\*\*\*\*** Se non avete accesso diretto all'account email ufficiale della vostra scuola, <u>è possibile usare l'account personale di chi sta effettuando la registrazione per conto della scuola</u>. Potrete aggiungere l'account email ufficiale della vostra scuola successivamente (vedere punto 6 di seguito).

 Dopo qualche minuto, riceverete nell'account email indicato durante la registrazione (vedere punto precedente) un messaggio "Completa la tua registrazione su SELFIE" \*\*\*\*. Aprire il messaggio e cliccare sul link contenuto al suo interno (valido per 48 ore)

**\*\*\*\*\*NOTA BENE\*\*\*\*\*\*** Se il messaggio "completa la registrazione" non dovesse arrivare, controllare nella casella di SPAM / posta indesiderata / posta secondaria oppure contattare la Commissione Europea tramite la piattaforma.

- 5. Dopo aver cliccato sul link di conferma verrete inviati alla pagina **"Impostare la tua password"** dove troverete le indicazioni per proseguire.
- Una volta completato il processo di registrazione, potrete accedere con le vostre credenziali (l'indirizzo email + password che avete appena creato) alla piattaforma SELFIE e aggiornare il "Profilo della scuola". Si consiglia di completare almeno i seguenti campi:
  - "Denominazione ufficiale della scuola" (es. Istituto Comprensivo Anna Frank)
  - "Indirizzo di posta elettronica ufficiale"
     (\*\*\*\*NOTA BENE\*\*\*\* se in questa fase vorrete modificare l'indirizzo email usato durante la registrazione (ad es. sostituendo un account personale con quello ufficiale della scuola), la piattaforma invierà a tale indirizzo una email di convalida a cui sarà necessario rispondere entro 48 ore).
  - Completare i campi obbligatori (indicati con asterisco rosso) e cliccare su "SALVA"